1- Inscrire son login et mot de passe

| 3.4.8.         | KIWI (cktl)<br>.65 du 20/02/2015 09:29:18 |  |
|----------------|-------------------------------------------|--|
| Utilisateur :  | rania.hammiche                            |  |
| Mot de Passe : |                                           |  |
| Quitter        | Valider                                   |  |

| Application 👌   | Admini | stration N | lission Ou | ıtils 剑 Ec | ditions ?        |                   |         |             |                   |     |
|-----------------|--------|------------|------------|------------|------------------|-------------------|---------|-------------|-------------------|-----|
| Numéro :        |        | Etat :     |            | Ī          |                  | Début :           |         |             |                   | 0   |
| Titre :         |        |            |            |            |                  | Fin :             | 1       |             |                   |     |
| Missionnaire :  | 0      |            |            |            |                  | Motif :           |         |             | *                 |     |
| lésid. Admin. : | 0      |            |            |            |                  |                   |         |             |                   |     |
| Corps :         | 0      |            |            |            | - UA             |                   |         |             | ÷                 |     |
| Complément :    |        |            |            |            |                  | Observations :    |         |             |                   |     |
| Payeur:         | 0      |            |            |            |                  | Créateur :        |         | Exercice    | : 2016            |     |
| TDATETS         |        |            | D 44       |            |                  |                   |         |             |                   |     |
| TRAJETS         | В      | 11515      | AVA        | ANGES-     | CEIAL D          | EFKAIS / PAIEMENT |         |             |                   |     |
| D (h.)          |        |            |            |            | <u>10</u> 2390.7 |                   |         | U. O.Cont   | 112 X 12 22 20 10 | 1   |
| Debut           |        | Fin        |            |            | Zone             |                   | Libelle | Lieu Depart | Lieu Arri         | vée |
| Devise :        |        | Fin        |            |            | Zone             | Taux :            | Libelle | au          | Lieu Arri         | vée |
| Devise :        |        | Fin        |            |            | Zone.            | Taux :            | Libelle | au          | Lieu Arri         | vée |
| Devise :        |        | Fin        |            |            |                  | Taux :            | Libelle | au          | Lieu Arri         | vée |
| Devise :        |        | Fin        |            |            | Zone             | Taux :            | Libelle | au au       | Lieu Arri         | vée |
| Devise :        |        | Fin        |            |            | Zone             | Taux :            | Libelle | au au       | Lieu Arri         | vée |
| Devise :        |        | Fin        |            |            | Zone             | Taux :            | Libelle | au          | Lieu Arri         | vée |
| Devise :        |        | Fin        |            |            |                  | Taux :            |         | au au       | Lieu Arri         | vée |
| Devise :        |        | Fin        |            |            |                  | Taux :            |         | au au       | Lieu Arri         | vée |
| Devise :        |        | Fin        |            |            |                  | Taux :            |         | au au       | Lieu Arri         | vée |
| Devise :        |        | Fin        |            |            |                  | Taux :            |         | au au       | Lieu Arri         | vée |
| Devise :        |        | Fin        |            |            |                  | Taux :            |         | au au       | Lieu Arri         | vée |

2- Cliquer sur le point d'interrogation pour rechercher un ordre de mission existant

- 3- Rechercher le missionnaire par n° d'ordre de mission (s'il est connu) ou par nom
- 4- Sélectionner la mission et valider

| MISSION - Rech        | erche Avancée                         |                 |            | -                | _                |                                                                                         |
|-----------------------|---------------------------------------|-----------------|------------|------------------|------------------|-----------------------------------------------------------------------------------------|
| tres de recherche     |                                       |                 |            |                  |                  |                                                                                         |
| Exercice : 2016       | ▼ N°:                                 | Mssionnaire : z | eng        | Créateur :       |                  |                                                                                         |
| Titre :               |                                       |                 | 0          | Date :           | R. 🗖             | Rechercher                                                                              |
| Frais Missions :      | (a) * (h) AVEC                        | SANS            |            |                  |                  | MES MISSIONS                                                                            |
| Etat Mission :        |                                       |                 | TERMINEE   | CI OTURFE        |                  |                                                                                         |
| First Research Street |                                       |                 |            |                  |                  | Charges A Payer                                                                         |
| ctat bugetaire ;      |                                       |                 |            |                  |                  |                                                                                         |
| Zone :                | *                                     |                 | *          | Pays :           |                  | 0                                                                                       |
| Transport :           | *                                     |                 | Rembourse  | ments : *        |                  | *                                                                                       |
|                       | · · · · · · · · · · · · · · · · · · · |                 |            |                  |                  |                                                                                         |
| UB :                  | CR :                                  | SOUS CR :       | Conv       | ention :         | <u>U</u>         |                                                                                         |
| Motif / Obse          | rvation                               |                 | Détail r   | embst : *        |                  | •                                                                                       |
|                       |                                       |                 |            |                  |                  |                                                                                         |
| Résultat de la rechi  | erche                                 |                 |            |                  |                  |                                                                                         |
| Numéro                | Nom                                   | Prénom          | Etat       | Début            | Fin              | Motif                                                                                   |
| 139 ZEN               | 3                                     | XIANYI          | VALIDE     | 15/06/2016 11:15 | 15/06/2016 19:30 | Réunion à Reins pour Arcirsucre<br>Visite de 2 étudientes en REE (Vélèse Dataid at Calm |
| 2EN                   | 3<br>C                                |                 | VALIDE     | 02/06/2016 07:00 | 04/06/2016 19:00 | Visite de 2 etudiantes en PPE (neiene Patal d'et Saim<br>Projet Smittex à Taci Doumanie |
| 02 ZEN                | 5<br>G                                | XIANVI          | VALIDE     | 31/05/2016 08:00 | 02/06/2016 05:59 | Visite de 3 étudiants en PEE chez Adidas à Nurembern                                    |
| 21 ZEN                | s                                     | XIANYI          | PAYEE      | 09/05/2016 07:45 | 09/05/2016 21:00 | Rdv à l'Agence Spatiale Européenne                                                      |
| 3 ZEN                 | G                                     | XIANYI          | VALIDE     | 16/04/2016 10:13 | 26/04/2016 10:00 | Réunion consortium ANR IOTFETMOV chez les parten.                                       |
| 56 ZEN                | 5                                     | XIANYI          | PAYEE      | 12/04/2016 07:45 | 12/04/2016 17:30 | Visite de 2 étudiantes ( Clémence Petit et Cléo Magier                                  |
| 57 ZEN                | -<br>G                                | XIANYI          | PAYEE      | 18/02/2016 07:00 | 18/02/2016 18:00 | Visite au salon Première Vision et d'un étudiant. Hugo                                  |
| 6 ZEN                 | 3                                     | XIANYI          | VALIDE     | 07/01/2016 05:30 | 07/01/2016 17:00 | Visite Tannerie d'HERMES                                                                |
|                       |                                       |                 |            |                  |                  |                                                                                         |
|                       |                                       |                 | 9 Missions | Expor            | ter Résultat     | Annuler Sélectionner                                                                    |

5- Cliquer sur les 2 flèches (bouton orange) si l'on veut modifier une information du 1<sup>er</sup> paragraphe (au-dessus de la ligne rouge). Tout est modifiable, exceptions faites du nom du missionnaire et du titre (ici : ORDRE DE MISSION).

| Kiwi - Gestion de | rs missions - Version 3.4.8.65 du 20/02/2015 09:29: | 18 - ckti                                                                               |
|-------------------|-----------------------------------------------------|-----------------------------------------------------------------------------------------|
| lication 💥        | Administration Mission Outils 剑 Editions ?          |                                                                                         |
| Numéro :          | 428 Etat : VALIDE ORDRE                             | Début: 15/06/2016 🔢 13:00                                                               |
| Titre :           | ORDRE DE MISSION                                    | Fin: 17/06/2016 23:20                                                                   |
| Missionnaire :    | LEMORT GUILLAUME                                    | Motif: Réunion consortuim Autonotex                                                     |
| Résid. Admin. :   | Roubaix                                             |                                                                                         |
| Corps :           | AGT.CONT                                            |                                                                                         |
| Complément :      | AGENT CONTRACTUEL RECHERCHE                         | Observations :                                                                          |
| Payeur:           | L ENSAIT                                            | Créateur : Samira DAHMANI Exercice : 2016                                               |
| TRAJETS           | BILLETS AVANCES C ETAT                              | DE FRAIS / PAIEMENT                                                                     |
| Début             | Fin Zone                                            | Libelle Lieu Départ Lieu Arrivée                                                        |
| 15/06/2016 13     | :00 17/06/2016 23:20 PROVINCE                       | Réunion Roubaix Le Longeron                                                             |
| Devise :          | EURO<br>TRANSPORTS INDEMNITES                       | Taux : 1.0000000 au 01/01/1999                                                          |
|                   |                                                     | REPAS                                                                                   |
|                   | Repas Gratuits Adm<br>5 0 0                         | iin Tarif Montant<br>15.25 € / Repas 76.25 €<br>(2)                                     |
| 6                 |                                                     | NUITS                                                                                   |
|                   | Nuits Gratuites<br>2 0                              | Tanf         Montant           100.00 € / Nuit         200.00 €           (Q)         > |
|                   |                                                     |                                                                                         |

6- Les champs sont alors dégrisés. La modification peut avoir lieu (ici changement d'horaire 12 :00 au lieu de 13 :00 pour le début). Cliquer sur la flèche verte pour valider les modifications

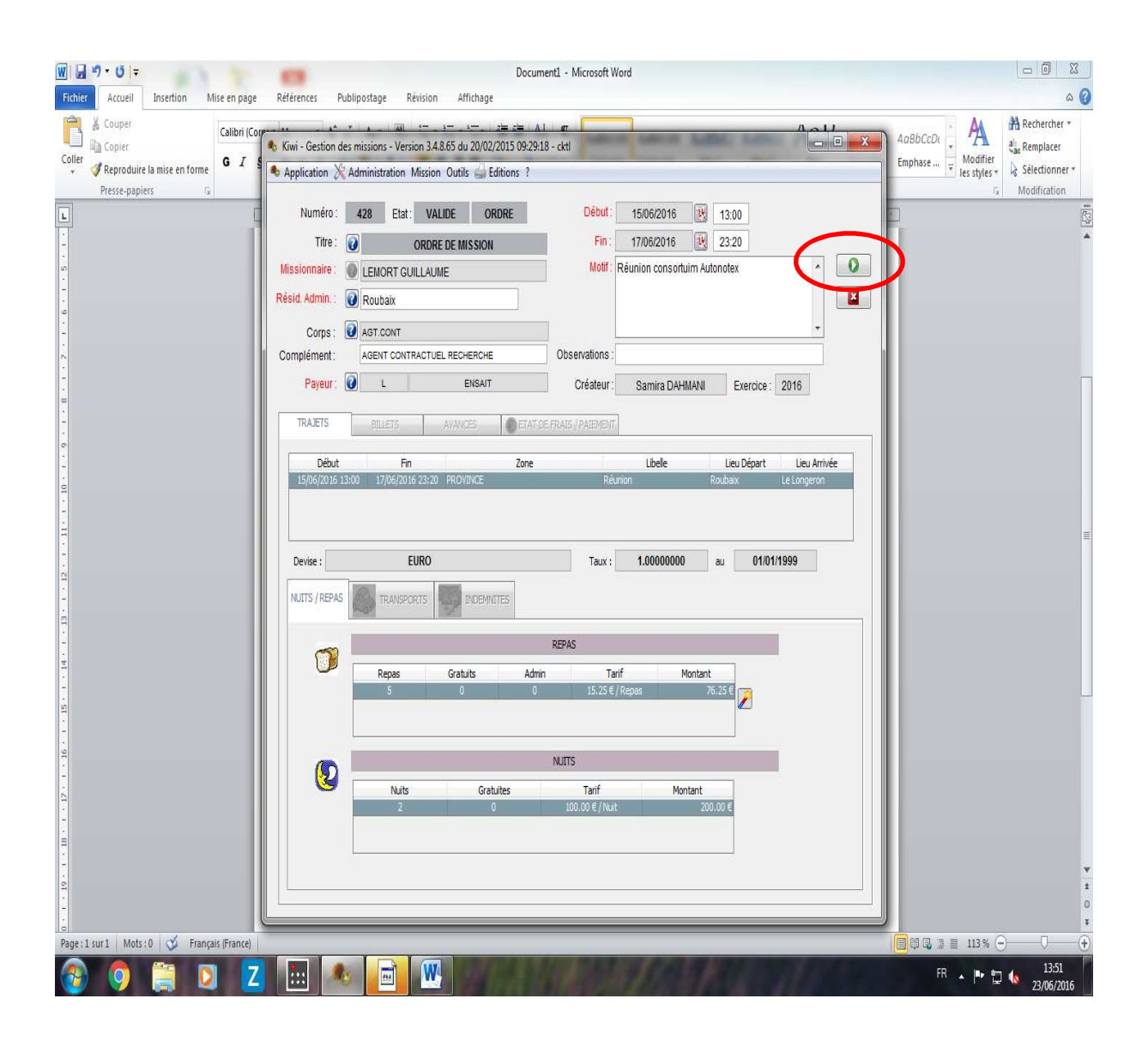

## 7- Double cliquer sur le trajet pour changer la ville de déplacement

| Numéro :                                                                                                    | 428 E      | at: N                             | /ALIDE      | ORDRE   | Début :                                                                              | 15/06/2016                                      |                                                       | 12:00                                          |                                      | l                                                                                                    |
|----------------------------------------------------------------------------------------------------|------------|-----------------------------------|-------------|---------|--------------------------------------------------------------------------------------|-------------------------------------------------|-------------------------------------------------------|------------------------------------------------|--------------------------------------|----------------------------------------------------------------------------------------------------|
| Titre :                                                                                                    | 0          | OR                                | ORE DE MISS | SION    | Fin :                                                                                | 17/06/2016                                      |                                                       | 23:30                                          |                                      | ſ                                                                                                    |
| Missionnaire :                                                                                                    | LEMORT     | GUILLA                            | UME         |         | Motif :                                                                              | Réunion consort                                 | uim Auto                                              | notex                                          |                                      | •                                                                                                    |
| Résid. Admin. : 🛛                                                                                                    | Roubaix    |                                   |             |         |                                                                                      |                                                 |                                                       |                                                |                                      |                                                                                                    |
| Corps ·                                                                                                    | AGT.CON    | 8                                 |             | 1       |                                                                                      |                                                 |                                                       |                                                |                                      | . l                                                                                                    |
| Complément :                                                                                                    | AGENT CO   | NTRAC                             | TUEL RECHER | RCHE    | Observations :                                                                       | 1                                               |                                                       |                                                |                                      |                                                                                                    |
| Payeur:                                                                                                    | L          |                                   | EN          | SAIT    | Créateur :                                                                           | Samira DAH                                      | IMANI                                                 | Exerc                                          | ice : 2016                           |                                                                                                    |
| 2000 - 2000 - 2000 - 2000<br>2000 - 2000 - 2000 - 2000 - 2000 - 2000 - 2000 - 2000 - 2000 - 2000 - 2000 - 2000 - 2000 - 2000 - 2000 - 2000 -<br>2000 - 2000 - 2000 - 2000 - 2000 - 2000 - 2000 - 2000 - 2000 - 2000 - 2000 - 2000 - 2000 - 2000 - 2000 - 2000 - |            |                                   |             | 1.8     |                                                                                      |                                                 |                                                       | -                                              |                                      |                                                                                                    |
| TRAJETS                                                                                                    | BILLETS    |                                   | AVANCES     | S € ETA | T DE FRAIS / PAIEMENT                                                                |                                                 |                                                       |                                                |                                      |                                                                                                    |
|                                                                                                    |            |                                   |             |         |                                                                                      |                                                 |                                                       |                                                | 172 and 1750 and 17                  | 12                                                                                                    |
| Début                                                                                                    |            | in                                |             | Zone    | -210278                                                                              | Libelle                                         | Lie                                                   | eu Départ                                      | Lieu Ari                             | rivée                                                                                                    |
| Début<br>15/06/2016 13:<br>Devise :                                                                                                    | 00 17/06/2 | -in<br>016 23:2<br>EURC           | 0 PROVINCE  | Zone    | Réunio<br>Taux :                                                                     | Libelle<br>in<br>1.00000000                     | Lie<br>Rouba                                          | eu Départ                                      | Lieu An<br>Le Longero<br>1/01/1999   | n                                                                                                    |
| Début<br>15/06/2016 13:<br>Devise :                                                                                                    | 00 17/06/2 | Fin<br>016 23:7<br>EURC<br>SPORTS |             | Zone    | Réumic                                                                               | Libelle<br>m<br>1.00000000                      | Lie<br>Rouba                                          | au Départ                                      | Lieu Ari<br>Le Longero<br>1/01/1999  | n                                                                                                    |
| Début<br>15/06/2016 13:<br>Devise :                                                                                                    | 00 17/06/2 | Fin<br>016 23:2<br>EURC<br>SPORTS | 0 PROVINCE  | Zone    | Réunio                                                                               | Libelle<br>m<br>1.00000000                      | Lie<br>Rouba                                          | eu Départ<br>ix<br>au C                        | Lieu Ari<br>Le Longero               | n                                                                                                    |
| Début<br>15/06/2016 13:<br>Devise :<br>NUITS / REPAS                                                                                                    | 00 17/06/2 | Fin<br>016 23:7<br>EURC<br>SPORTS | 0 PROVINCE  |         | Réunic<br>Taux :<br>REPAS<br>min Ta                                                  | Libelle<br>m<br>1.00000000                      | Lie<br>Rouba                                          | eu Départ<br>ix<br>au (                        | Lieu Ari<br>Le Longero               | n                                                                                                    |
| Début<br>15/06/2016 13:<br>Devise :<br>NUITS / REPAS                                                                                                    | 00 17/06/2 | EURC                              | O PROVINCE  |         | Réunio<br>Taux :<br>REPAS<br>min Ta<br>0 15.25 €                                     | Libelle<br>m<br>1.00000000<br>rif I<br>/ Repas  | Lie<br>Rouba<br>) ;                                   | eu Départ<br>ix<br>au C<br>25 E                | Lieu An<br>Le Longero                | in and a second second s                                                                                                    |
| Début<br>15/06/2016 13:<br>Devise :<br>NUITS / REPAS                                                                                                    | 00 17/06/2 | EURC                              | 0 PROVINCE  |         | Réunio<br>Taux :<br>REPAS<br>min Ta<br>0 15.25 €                                     | Libelle<br>m<br>1.00000000<br>rif I<br>/Repas   | Lie<br>Rouba<br>) 4<br>Montant<br>76.                 | eu Départ<br>ix<br>au ()                       | Lieu Ari<br>Le Longero<br>11/01/1999 | n                                                                                                    |
| Début<br>15/06/2016 13:<br>Devise :<br>NUITS / REPAS                                                                                                    | 00 17/06/2 | EURC                              | 0 PROVINCE  | Zone    | Réunio<br>Taux :<br>REPAS<br>min Ta<br>0 15.25 €<br>NUITS                            | Libelle<br>m<br>1.00000000<br>rif<br>/Repas     | Lie<br>Rouba                                          | eu Départ<br>ix<br>au (<br>25 € ()<br>Q        | Lieu Ari<br>Le Longero               | n                                                                                                    |
| Début<br>15/06/2016 13:<br>Devise :<br>NUITS / REPAS                                                                                                    | 00 17/06/2 | EURC                              | 0 PROVINCE  | Zone    | Réunio<br>Taux :<br>REPAS<br>min Ta<br>0 15.25 €<br>NUITS<br>Tarif                   | Libelle<br>m<br>1.00000000<br>rif I<br>/Repas   | Lic<br>Rouba<br>) i                                   | eu Départ<br>ix<br>au (<br>25 € ()<br>Q        | Lieu An<br>Le Longero                | in and a second second se |
| Début<br>15/06/2016 13:<br>Devise :<br>NUITS / REPAS                                                                                                    | 00 17/06/2 | EURC                              | 0 PROVINCE  | Zone    | Réunio<br>Taux :<br>REPAS<br>min Ta<br>0 15.25 €<br>NUITS<br>Tarif<br>100.00 € / Nui | Libelle<br>m<br>1.00000000<br>rrif I<br>/ Repas | Lie<br>Rouba<br>)<br>Montant<br>76.<br>ntant<br>.200. | eu Départ<br>ix<br>au ()<br>25 € ()<br>00 € () | Lieu Ari                             | n .                                                                                                    |

8- Modifier la ville dans la cellule Arrivée puis cliquer sur la flèche verte

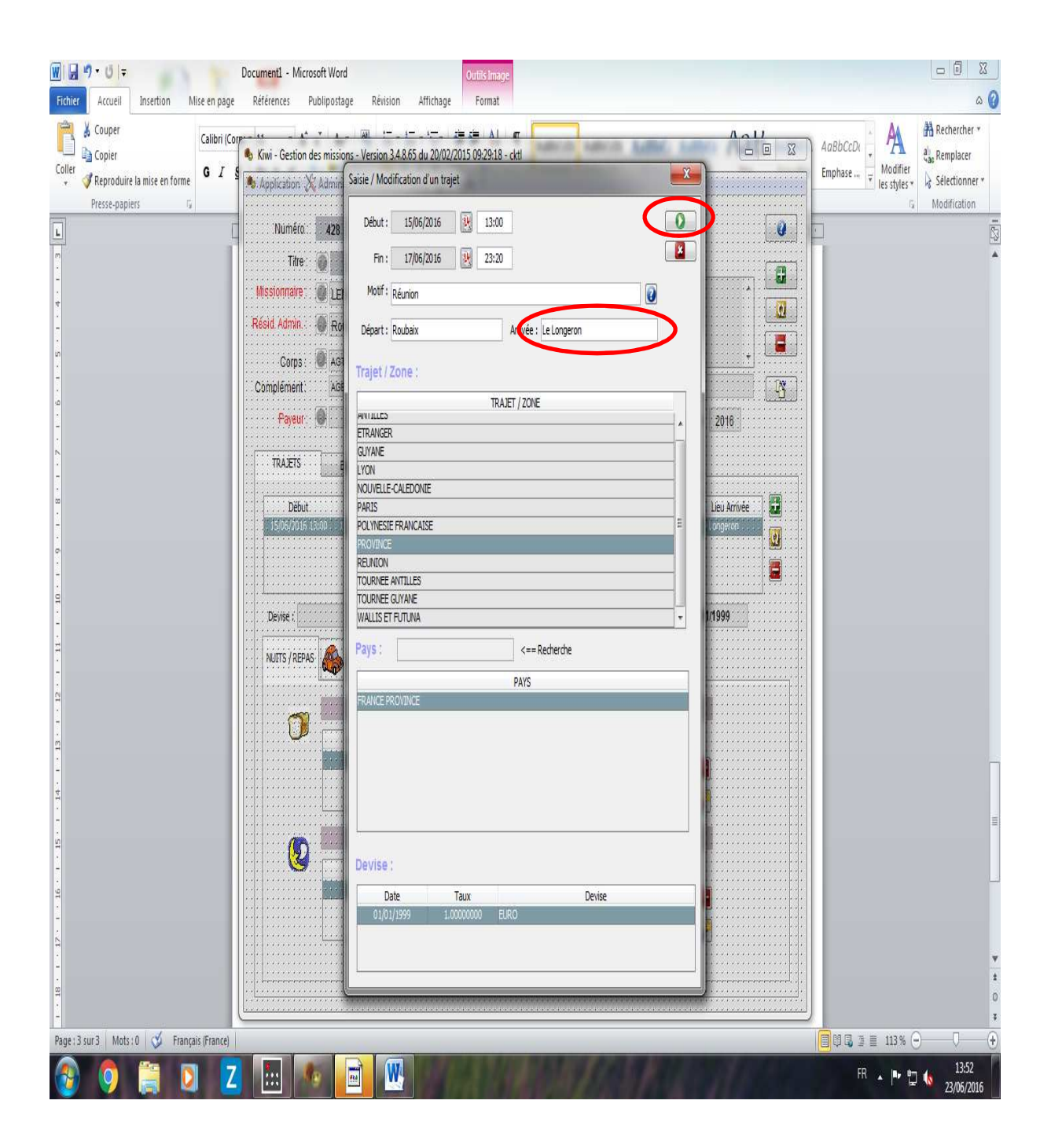

9- Cliquer sur NUITS/REPAS puis cliquer sur les deux flèches oranges pour modifier le nombre de repas (ici : 3 gratuits sur les 5)

| Numéro :        | 428 Etat :                                                                                                    | VALIDE ORDRE                                               | Début :                                                           | 15/06/2016                         | 12.00                               |                      |
|-----------------|----------------------------------------------------------------------------------------------------|------------------------------------------------------------|-------------------------------------------------------------------|------------------------------------|-------------------------------------|----------------------|
| Titre :         | OR                                                                                                    | DRE DE MISSION                                             | Fin :                                                             | 17/06/2016                         | 23:30                               |                      |
| Missionnaire :  | LEMORT GUILL                                                                                                    | AUME                                                       | Motif :                                                           | Réunion consort                    | uim Autonotex                       |                      |
| Résid. Admin. : | Roubaix                                                                                                    |                                                            |                                                                   |                                    |                                     |                      |
| Corps :         | AGT.CONT                                                                                                    |                                                            |                                                                   |                                    |                                     |                      |
| Complément :    | AGENT CONTRAC                                                                                                    | TUEL RECHERCHE                                             | Observations :                                                    |                                    |                                     |                      |
| Payeur:         | E L                                                                                                    | ENSAIT                                                     | Créateur                                                          | Samira DAH                         | IMANI Exerci                        | ice : 2016           |
| TRAJETS         |                                                                                                    |                                                            |                                                                   | -                                  |                                     |                      |
| TRAJETS         | BILLEIS                                                                                                    | AVANCES ETA                                                | I DE FRAIS / PAIEMEN                                              | 1                                  |                                     |                      |
| Début           | Fin                                                                                                    | Zone                                                       |                                                                   | t ils all a                        | Lieu Départ                         | Lieu Arrivée         |
| 15/06/2016 1    | 2:00 17/06/2016 23:<br>EUR                                                                                                    | 30 PROVINCE                                                | Réuni<br>Taux :                                                   | 1.0000000                          | Roubaix                             | cholet               |
| 15/06/2016 1    | 17/06/2016 23:<br>EUR                                                                                                    | 30 PROVINCE<br>0<br>3 INDEMNITES                           | Réuni<br>Taux :                                                   | 1.0000000                          | Roubaix                             | cholet<br>11/01/1999 |
| 15/06/2016 1    | 12:00 17/06/2016 23:<br>EUR                                                                                                    | 30 PROVINCE<br>0<br>3 INDEMNITES                           | Réuni<br>Taux :<br>REPAS                                          | 1.00000000                         | Roubaíx                             | cholet               |
| IS/06/2016 1    | 17/06/2016 23:<br>EUR<br>TRANSPORT:<br>Repas                                                                                                    | 30 PROVINCE 0 5 Gratuits Ad                                | Réuni<br>Taux :<br>REPAS<br>min Ta                                | 1.00000000                         | Roubaix                             | cholet               |
| 15/06/2016 1    | EUR<br>5<br>7/06/2016 23:<br>EUR<br>5<br>7<br>TRANSPORTS<br>7<br>8<br>8<br>8<br>8<br>8<br>8<br>8<br>8<br>8<br>8<br>8<br>8<br>8<br>8<br>8<br>8<br>8<br>8 | O<br>Gratuits Ad                                           | Réuni<br>Taux :<br>REPAS<br>min Ta<br>15.25 €                     | 1.00000000<br>1.00000000<br>arif N | Roubaix<br>Nontant<br>75.21         | cholet               |
| IS/06/2016 1    | 17/06/2016 23:<br>EUR<br>TRANSPORTS<br>Repas<br>5                                                                                                    | 30 PROVINCE 0 3 3 3 3 3 3 3 3 3 3 3 3 3 3 3 3 3 3          | Réuni<br>Taux :<br>REPAS<br>min Ta<br>0 15:25 €<br>NUITS          | 1.00000000<br>1.00000000<br>arif N | Roubaix<br>au 0<br>Montant<br>76.21 | cholet               |
| IS/06/2016 1    | 22:00 17/06/2016 23:<br>EUR<br>5 TRANSPORTS<br>7 Repas<br>5 5                                                                                           | 30 PROVINCE D Gratuits Gratuits Gratuits Gratuits Gratuits | Réuni<br>Taux :<br>REPAS<br>min Ta<br>0 15.25 €<br>NUITS<br>Tarif | arif Mo                            | Roubaix<br>Nontant<br>76.2!         | cholet               |

| Saisie / Modificat | ion des repas        |   |
|--------------------|----------------------|---|
| Non                | bre Total de Repas : | 5 |
| Dont               | Administration :     | 0 |
|                    | Gratuits             | 3 |
|                    |                      |   |

10-Modification du montant dépensé pour les nuits d'hôtel. Cliquer sur l'allumette

| Application 2  | 🕻 Administra   | ition Miss              | ion Outils        | General Edition             | 15 ?                                      |                                          |                                          |                                                                                                    |           |
|----------------|----------------|-------------------------|-------------------|-----------------------------|-------------------------------------------|------------------------------------------|------------------------------------------|----------------------------------------------------------------------------------------------------|-----------|
| Numéro :       | 428            | Etat :                  | /ALIDE            | ORDRE                       | Déb                                       | .t: 15/06/2016                           | 12:00                                    | D                                                                                                    | 0         |
| Titre :        | 0              | OR                      | DRE DE MIS        | SION                        | F                                         | n: 17/06/2016                            | 23:30                                    | 0                                                                                                    |           |
| lissionnaire : |                |                         | AUME              |                             | Mo                                        | if Réunion consort                       | uim Autonotex                            |                                                                                                    |           |
| ésid. Admin. : | Rouba          | ix                      |                   |                             |                                           |                                          |                                          |                                                                                                    | <u></u>   |
| Corps :        | AGT.CC         | NT                      |                   |                             |                                           |                                          |                                          |                                                                                                    | , L       |
| omplément :    | AGENT          | CONTRAC                 | TUEL RECHE        | RCHE                        | Observatio                                | IS :                                     |                                          |                                                                                                    | - N       |
| Payeur:        | L              |                         | El                | NSAIT                       | Créate                                    | ur: Samira DAH                           | MANI E                                   | xercice : 2016                                                                                                  |           |
|                | -              |                         |                   | 1.6                         |                                           |                                          |                                          | terre and the second second second second second second second second second second second second second second |           |
| TRAJETS        | BILLE          | ETS                     | AVANCE            | ES  €                       | ETAT DE FRAIS / PAIEM                     | ENT                                      |                                          |                                                                                                    |           |
| Début          |                | Fin                     |                   | Zo                          | one                                       | Libelle                                  | Lieu Dép                                 | art Lieu An                                                                                                    | rivée 🔛 🔛 |
|                |                | 5115                    |                   |                             |                                           |                                          | 1                                        | 04/04/4000                                                                                                    |           |
| Devise :       | 5 <b>6</b> TR  | EURC                    |                   | IDEMINITES                  | Tau                                       | x : 1.0000000                            | au                                       | 01/01/1999                                                                                                    |           |
| Devise :       | 5 <b>()</b> TR | EURC                    | )<br>  ] ] P      | IDEMINITES                  | Tau                                       | x : 1.0000000                            | au                                       | 01/01/1999                                                                                                    |           |
| Devise :       | 5 TR           | EURC                    | )<br>Gratuit      | NDEMINITES                  | REPAS<br>Admin<br>0 15                    | x : 1.00000000<br>Tarif N<br>5 € / Repas | au au 100tant 30:50 €                    | 01/01/1999                                                                                                    |           |
| Devise :       | 5 TR           | EURC<br>ANSPORTS<br>Das | )<br>Gratuit<br>3 | IDEMNITES<br>S              | REPAS<br>Admin<br>0 15.2                  | x : 1.00000000<br>Tarif N<br>5 € / Repas | au [<br>/ontant<br>30.50€                | 01/01/1999                                                                                                    |           |
| Devise :       | 5 TR           | EURC<br>ANSPORTS<br>Das | )<br>Gratuit<br>3 | IDEMNITES<br>S              | REPAS<br>Admin<br>0 15.                   | x : 1.00000000<br>Tarif N<br>5 € / Repas | au [<br>4ontant<br>30.50€                | 01/01/1999                                                                                                    |           |
| Devise :       | S Rej          | EURC<br>ANSPORTS<br>Das | )<br>Gratuit<br>3 | IDEMNITES<br>s<br>Gratuites | REPAS<br>Admin<br>0 15.<br>NUITS<br>Tarif | x : 1.0000000<br>Tarif N<br>5 € / Repas  | au au au au au au au au au au au au au a | 01/01/1999                                                                                                    |           |

11-Modifier le montant aux frais réels, car les nuitées sont remboursées aux frais réels dans la limite du forfait.

| Saisissez un montant |                 |
|----------------------|-----------------|
| Montant des nuits :  | 200.00          |
|                      | Annuler Valider |

## 12- Les éléments ont été modifiés

| Application 🕅                                      | Adminis | tration 1                                                        | Aission Out                   | tils 🥌 Edit                                      | tions ?                  |                                                                              |                             |                                 |           |                |            |   |
|----------------------------------------------------|---------|------------------------------------------------------------------|-------------------------------|--------------------------------------------------|--------------------------|------------------------------------------------------------------------------|-----------------------------|---------------------------------|-----------|----------------|------------|---|
| Numéro :                                           | 428     | Etat :                                                           | VALIDE                        | ORD                                              | RE                       | Début :                                                                      | 15/06/201                   | 6                               | 12:00     |                |            | 0 |
| Titre :                                            | 0       |                                                                  | ORDRE DE I                    | MISSION                                          |                          | Fin :                                                                        | 17/06/201                   | 6                               | 23:30     |                |            |   |
| lissionnaire :                                     | LEM     | ORT GU                                                           | LLAUME                        |                                                  |                          | Motif :                                                                      | Réunion cons                | sortuim Aut                     | tonotex   |                | *          |   |
| ésid. Admin. :                                     | Rou     | baix                                                             |                               |                                                  |                          |                                                                              |                             |                                 |           |                |            |   |
| Corps :                                            | AGT.    | CONT                                                             |                               |                                                  |                          | Ĩ                                                                            |                             |                                 |           |                | ÷          |   |
| omplément :                                        | AGE     |                                                                  | ACTUEL RE                     | CHERCHE                                          |                          | Observations                                                                 |                             |                                 |           |                |            |   |
| Payeur:                                            | 0       | Ê                                                                |                               | ENSAIT                                           |                          | Créateur                                                                     | Samira D                    | AHMANI                          | Exe       | rcice : 2      | 016        |   |
|                                                    | 1       | 50000                                                            |                               | 1                                                |                          |                                                                              |                             |                                 |           | and the second |            |   |
| TRAJETS                                            | BI      | LETS                                                             | AVA                           | NCES                                             | € ETAT DI                | E FRAIS / PAIEMEN                                                            | Т                           |                                 |           |                |            |   |
|                                                    |         |                                                                  |                               |                                                  |                          |                                                                              | Liballa                     |                                 | (au Dânia | Lie            | . Arrinida |   |
| Début<br>15/06/2016 1<br>Devise :                  | 2:00 17 | Fin<br>/06/2016<br>E                                             | 23:30 PROV                    | INCE                                             | Zone                     | Réuni<br>Taux :                                                              | 1.00000                     | Rout                            | au pepart | 01/01/19       | 99         |   |
| Début<br>15/06/2016 1<br>Devise :                  | 2:00 17 | Fin<br>/06/2016<br>E<br>TRANSPO                                  | 23:30 PROV<br>URO<br>RTS      | INCE                                             | ES                       | Réuni<br>Taux :                                                              | 1.00000                     | Rout                            | au        | 01/01/19       | 99         |   |
| Début<br>15/06/2016 1<br>Devise :                  | 2:00 17 | Fin<br>/06/2016<br>E<br>TRANSPO                                  | URO                           | INCE                                             | ES                       | Réuni<br>Taux :<br>REPAS                                                     | 1.00000                     | 000                             | au        | 01/01/19       | 99         |   |
| Début<br>15/06/2016 1<br>Devise :<br>NUITS / REPAS | 2:00 17 | Fin<br>/06/2016<br>E<br>TRANSPO<br>Repas                         | 23:30 PROV<br>URO<br>RTS Gra  | INCE                                             | Zone                     | Réuni<br>Taux :<br>REPAS                                                     | 1.000004                    | 000                             | au        | 01/01/19       | 99         |   |
| Début<br>15/06/2016 1<br>Devise :<br>NUITS / REPAS | 2:00 17 | Fin<br>/06/2016<br>E<br>TRANSPO<br>Repas<br>5                    | URO<br>RTS<br>Gra             | INCE<br>INDEMNITE<br>Ituits<br>3                 | Zone<br>ES<br>Admin<br>Q | Réuni<br>Taux :<br>REPAS<br>Ti<br>15.25 (                                    | 1.000000                    | 000<br>Montant                  | au        | 01/01/19       | 99         |   |
| Début<br>15/06/2016 1<br>Devise :                  | 2:00 17 | Fin<br>/06/2016<br>E<br>TRANSPO<br>Repas<br>5                    | 23:30 PROV<br>JIRO<br>RTS Gra | INCE<br>INDEMNITE<br>Ituits<br>3                 | Zone<br>ES<br>Admin<br>0 | Réuni<br>Taux :<br>REPAS<br>Taux<br>15.25 €                                  | 1.00000                     | 000<br>Montapt                  | au        | 01/01/19       | 99         |   |
| Début<br>15/06/2016 1<br>Devise :                  | 2:00 17 | Fin<br>106/2016<br>E<br>TRANSPO<br>Repas<br>5                    | URO<br>RTS<br>Gra             | INCE<br>INDEMNITE<br>tuits<br>3                  | ES                       | Réuni<br>Taux :<br>REPAS<br>Tr<br>15.25 €                                    | 1.000004<br>arif            | 000                             | au        | 01/01/19       | 99         |   |
| Début<br>15/06/2016 1<br>Devise :<br>NUITS / REPAS | 2:00 17 | Fin<br>/06/2016<br>E<br>TRANSPO<br>Repas<br>5                    | URO<br>RTS<br>Gra             | INCE<br>INDEMNITE<br>Ituits<br>3<br>Gratuit      | Zone<br>ES<br>Admin<br>0 | Réuni<br>Taux :<br>REPAS<br>Tr<br>15.25 (<br>NUITS<br>Tarif                  | 1.00000                     | Montant<br>3                    | au 0.50 € | 01/01/19       | 99         |   |
| Début<br>15/06/2016 1<br>Devise :<br>NUITS / REPAS | 2:00 17 | Fin<br>/06/2016<br>E<br>TRANSPO<br>Repas<br>5<br>S<br>Nuits<br>2 | 23:30 PROV                    | INCE<br>INDEMNITE<br>stuits<br>3<br>Gratuit<br>0 | Zone<br>ES<br>Admin<br>Q | Réuni<br>Taux :<br>REPAS<br>T;<br>15.25 €<br>NUITS<br>Tarif<br>100.00 € / Nu | 1.000004<br>arif<br>/ Repas | Montant<br>34<br>Montant<br>145 | au        | 01/01/19       | 99         |   |
| Début<br>15/06/2016 1<br>Devise :<br>NUITS / REPAS | 2:00 17 | Fin<br>/06/2016<br>E<br>TRANSPO<br>Repas<br>5<br>Nuits<br>2      | URO<br>RTS<br>Gra             | INCE<br>INDEMNITE<br>stuits<br>3<br>Gratuit<br>0 | Zone<br>ES<br>Admin<br>0 | Réuni<br>Taux :<br>REPAS<br>Ti<br>15.25 €<br>NUITS<br>Tarif<br>100.00 € / Nu | 1.00000                     | Montapt<br>3<br>Mosternt<br>145 | au        | 01/01/19       | 99         |   |

13- Cliquer sur ETAT DE FRAIS/PAIEMENT pour obtenir une vue sur les montants dépensés, puis cliquer sur ETAT DE FRAIS pour imprimer l'état.

|                                                         | 🕻 Adminis                      | tration Mission Outi                                                                            | ls 🎃 Editions ?                                                                                                    |                            |                                                                                    |                                                                 |         |                                                                                        |                                                                      |      |
|---------------------------------------------------------|--------------------------------|-------------------------------------------------------------------------------------------------|----------------------------------------------------------------------------------------------------|----------------------------|------------------------------------------------------------------------------------|-----------------------------------------------------------------|---------|----------------------------------------------------------------------------------------|----------------------------------------------------------------------|------|
| Numéro :                                                | 428                            | Etat: VALIDE                                                                                    | ORDRE                                                                                                    | Débu                       | t: 15/06/2016                                                                      |                                                                 | 12:00   |                                                                                        | [                                                                    | 0    |
| Titre :                                                 | 0                              | ORDRE DE N                                                                                      | IISSION                                                                                                    | Fir                        | 17/06/2016                                                                         |                                                                 | 23:30   |                                                                                        | 1                                                                    | -    |
| Missionnaire :                                          | LEM                            | ORT GUILLAUME                                                                                   |                                                                                                    | Mot                        | f: Réunion conso                                                                   | rtuim Auton                                                     | otex    |                                                                                        | *                                                                    | (LL) |
| tésid. Admin. :                                         | Rou                            | baix                                                                                            |                                                                                                    |                            |                                                                                    |                                                                 |         |                                                                                        |                                                                      | 3    |
| Corps :                                                 | AGT.                           | CONT                                                                                            | 12                                                                                                    |                            | i e                                                                                |                                                                 |         |                                                                                        | ÷                                                                    |      |
| Complément :                                            | AGE                            | IT CONTRACTUEL REC                                                                              | HERCHE                                                                                                    | Observation                | s:                                                                                 |                                                                 |         |                                                                                        |                                                                      | ß    |
| Payeur:                                                 | 0                              | Ĺ                                                                                               | ENSAIT                                                                                                    | Créateu                    | Ir : Samira DA                                                                     | HMANI                                                           | Exercio | ce : 2016                                                                              |                                                                      |      |
|                                                         | ID-ORIC   OF                   |                                                                                                 |                                                                                                    |                            |                                                                                    |                                                                 |         |                                                                                        |                                                                      |      |
| Eng : Dispo : 21                                        | <b>1563</b><br>1 756,68        | 276.25€ 10/06/2<br>€                                                                            | 2016                                                                                                    | CAP                        | Action I<br>104 Recherche                                                          | ibellé Action                                                   |         | <b>%</b><br>100                                                                        | Montant<br>175.9                                                     |      |
| Eng : Dispo : 21                                        | <b>1563</b><br>1 756,68        | 276.25€ 10/06/2<br>€                                                                            | 2016                                                                                                    |                            | Action 104 Recherche                                                               | ibellé Action                                                   | M       | %<br>100<br>IONTANT BU                                                                 | Montant<br>175.90<br>IDGETAIRE                                       |      |
| Eng : Dispo : 21                                        | 1563   [<br>1 756,68<br>Trajet | 276.25 € 10/06/2<br>€<br>DET                                                                    | 2016                                                                                                    | CAP                        | Action 104 Recherche                                                               | ibellé Action                                                   | M       | %<br>100<br>IONTANT BU<br><b>175.</b>                                                  | Montant<br>175.90<br>IDGETAIRE<br><b>90</b>                          |      |
| Eng :<br>Dispo : 21                                     | 1563   [<br>1 756,68<br>Trajet | 276.25 € 10/06/2<br>€<br>DET<br>PROVINCE<br>PROVINCE                                            | 2016                                                                                                    | MENTS                      | Action I<br>104 Recherche<br>oservations<br>2 Nuits<br>5 Repas                     | ibellé Action<br>Montant<br>145.40<br>30.50                     | M       | %<br>100<br>ONTANT BL<br><b>175.</b><br>IONTANT RE                                     | Montant<br>175.90<br>IDGETAIRE<br><b>90</b><br>MBOURSE               |      |
| Eng :<br>Dispo : 21                                     | 1563   [<br>1 756,68<br>Trajet | 276.25 € 10/06/2<br>€<br>DET<br>PROVINCE<br>PROVINCE<br>PROVINCE                                | 2016<br>AIL DES REMBOURSE<br>Type Paie<br>NUITS<br>REPAS<br>TRANSPORTS                                                                                                    | MENTS                      | Action 104 Recherche<br>ISSERVATIONS 2 Nuits<br>5 Repas 1<br>ILE DE SERVICE        | Libellé Action<br>Montant<br>145,40<br>30,50<br>0,00            | M       | %<br>100<br>100TANT BU<br>175.<br>175.                                                 | Montant<br>175.90<br>DGETAIRE<br><b>90</b><br>MBOURSE<br><b>90</b>   |      |
| Eng : 21<br>Dispo : 21<br>Réunion<br>Réunion<br>Réunion | 1563   [<br>1 756,68<br>Trajet | 276.25 € 10/06/2<br>€<br>DET<br>PROVINCE<br>PROVINCE<br>PROVINCE<br>PROVINCE                    | 2016<br>AIL DES REMBOURSE<br>Type Paie<br>NUITS<br>REPAS<br>TRANSPORTS                                                                                                    | MENTS<br>ment Ot           | Action 104 Recherche<br>Diservations 2<br>2 Nuits 5<br>5 Repas 1<br>JLE DE SERVICE | ibellé Action<br>Montant<br>145.40<br>30.50<br>0.00             | M       | %<br>100<br>IONTANT BU<br>175.<br>ETAT BUDO                                            | Montant<br>175.90<br>IDGETAIRE<br><b>90</b><br>GETAIRE               |      |
| Eng :<br>Dispo : 21<br>Réunion<br>Réunion<br>Réunion    | 1563 [<br>1 756,68<br>Trajet   | 276.25 € 10/06/2<br>€<br>DET<br>Zone<br>PROVINCE<br>PROVINCE<br>PROVINCE<br>PROVINCE<br>Libellé | 2016<br>Set of the set of the set of | MENTS ment Ot Dépense / Op | Action 104 Recherche<br>oservations 2 Nuits 5<br>Repas 11E DE SERVICE              | ibellé Action<br>Montant<br>145,40<br>30,50<br>0,00<br>Montant  | N       | %<br>100<br>ONTANT BU<br>175.<br>IONTANT RE<br>175.<br>ETAT BUDO<br>ORD                | Montant<br>175.90<br>IDGETAIRE<br>90<br>SETAIRE<br>RE                |      |
| Eng :<br>Dispo : 21                                     | 1563 [<br>1 756,68<br>Trajet   | 276.25 € 10/06/2<br>€<br>DETI<br>Zone<br>PROVINCE<br>PROVINCE<br>PROVINCE<br>Ubellé             | 2016<br>All DES REMBOURSE<br>Type Paie<br>NUITS<br>REPAS<br>TRANSPORTS                                                                                                    | MENTS ment Ot Dépense / Op | Action I<br>104 Recherche<br>oservations 2<br>2 Nuits<br>5 Repas<br>ILE DE SERVICE | Libellé Action<br>Montant<br>145,40<br>30,50<br>0,00<br>Montant | M       | %<br>100<br>ONTANT BU<br>175.<br>IONTANT RE<br>175.<br>ETAT BUDO<br>ORD<br>RDRE DE MIN | Montant<br>175.90<br>DGETAIRE<br>90<br>SETAIRE<br>RE<br>SSION<br>AIS |      |

14- Imprimer l'état, le signer et le faire ensuite signer à la personne habilitée à signer (« le directeur de CR »).

| atFrais_mission.pdf - Adobe A                                                                                                    | Acrobat Reade                                                      | r DC                                                               |                                                                            |                            |              |                  |     |                     |                                                              |
|----------------------------------------------------------------------------------------------------|--------------------------------------------------------------------|--------------------------------------------------------------------|----------------------------------------------------------------------------|----------------------------|--------------|------------------|-----|---------------------|--------------------------------------------------------------|
| er <u>E</u> dition <u>A</u> ffichage Fe <u>r</u>                                                                                                    | <u>n</u> être A <u>i</u> de                                        |                                                                    | 19                                                                         |                            |              |                  |     |                     |                                                              |
| igine Outils                                                                                                    | EtatFrais_n                                                        | nission.pdf ×                                                      |                                                                            |                            |              |                  |     |                     |                                                              |
| 🖥 🖂 Q                                                                                                    | 1                                                                  | 1 / 1                                                              | <b>&gt;</b> 🖑                                                              | $\ominus$ $\oplus$         | 75,4%        | •                | ÷   | T (                 |                                                              |
| ensait                                                                                                    | Ministère<br>ETAT DE                                               | de l'Enseig<br>LIQUIDAT                                            | inement Supér<br>ENSAIT<br>ION DES FRA                                     | ieur et de la<br>IS DE DEP | a Recherc    | he<br>NT         |     | 🕟 Comme<br>🔏 Rempli | entaire<br>r et signer                                       |
| Mission         428           Début         15/06/201           Fin         17/06/201           Exercice         2016           Motif         Réunion of | M. 1<br>6 12:00<br>6 23:30<br>consortuim Aut                       | LEMORT GU<br>Grade<br>Rés. Adm.<br>Payeur<br>onotex                | ILLAUME<br>AGENT CONT<br>Roubaix<br>ENSAIT                                 | RACTUEL REC                | HERCHE       |                  |     |                     |                                                              |
| Remboursement des<br>PROVINCE - Du 15/C<br>Roubaix ==> cholet Réun<br>Repas :<br>Nuit(s) :<br>Transport :                                                | trajet(s)<br>16/2016 12:00<br>100<br>30,50 €<br>145,40 €<br>0,00 € | au 17/06/2016 2<br>5 repas (don<br>2 nuits<br>VEHICULE D<br>0,00 € | 23:30<br>It 3 gratuits)<br>E SERVICE<br>Roubaix ==> Le Longen<br>c1 (5 CV) | on: 1225 kms               |              | EURO             | E b |                     |                                                              |
| Informations budgéta                                                                                                    | aires                                                              |                                                                    | ĩ                                                                          |                            |              |                  |     |                     |                                                              |
| Ligne budgétaire                                                                                                    | Crédit Mode paiem.                                                 | Imputation ana                                                     | Code<br>Iytique Destination                                                | Eng. / Exercice            | Montant Eng. | Montant<br>Remb. |     |                     |                                                              |
| UB-SAIC / SAIC-CC-<br>AUTONOTEX / SAIC-CC-<br>AUTONOTEX-AD                                                                                               | 10 30                                                              | 62581                                                              | 104                                                                        | 1563 (2016)                | 175,90€      | 175,90 €         |     |                     |                                                              |
| RIB/IBAN: (                                                                                                    | CRLYFRPP - F<br>Fitulaire : Lemo                                   | R85 3000 2069<br>nt guillaume                                      | 8800 0000 0060 G                                                           | 97                         |              |                  |     |                     |                                                              |
| Montant budgétaire                                                                                                    | 1                                                                  | 75 <mark>,</mark> 90€                                              | Rembol                                                                     | irsement                   |              | 175,90€          |     |                     |                                                              |
| Fait à Roubaix, le 23/06/20<br><i>L'interessé(e)</i><br>M. GUILLAUME LEMORT                                                                              | 16<br>Li                                                           | e directeur de (                                                   | C. <i>R</i> .                                                              | Ľo                         | rdonnateur o | u délégué(e)     |     | Stocker et p<br>Do  | artager les fichiers dans<br>ocument Cloud<br>En savoir plus |